Academic & Student Affairs Information System Operation Manual

Registration Section, Office of Academic Affairs, Taipei Medical University

# **Instruction of Applying for Graduation Defense (Degree Examination)**

**Student Apply** 

# **Graduation Defense Procedure**

- The application date refer to the TMU schedule and Graduation Defense timetable of the semester
- The approval procedure refer to the Graduation Defense timetable of the semester

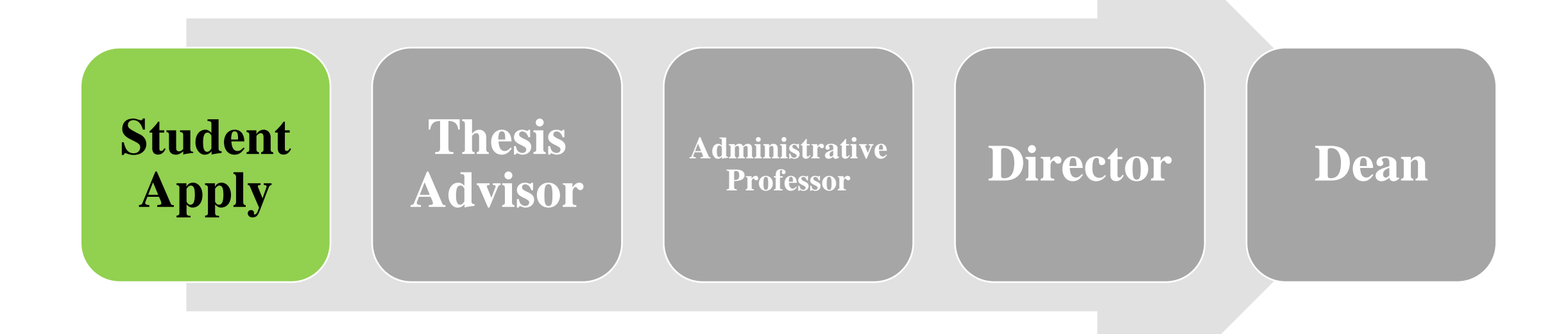

### **Apply for Cancellation of Graduation Defense**

## **Apply for Committee Member Amendment**

#### **Graduation Procedure**

#### Log in Academic & Student Affairs Information System (<u>newacademic.tmu.edu.tw</u>)

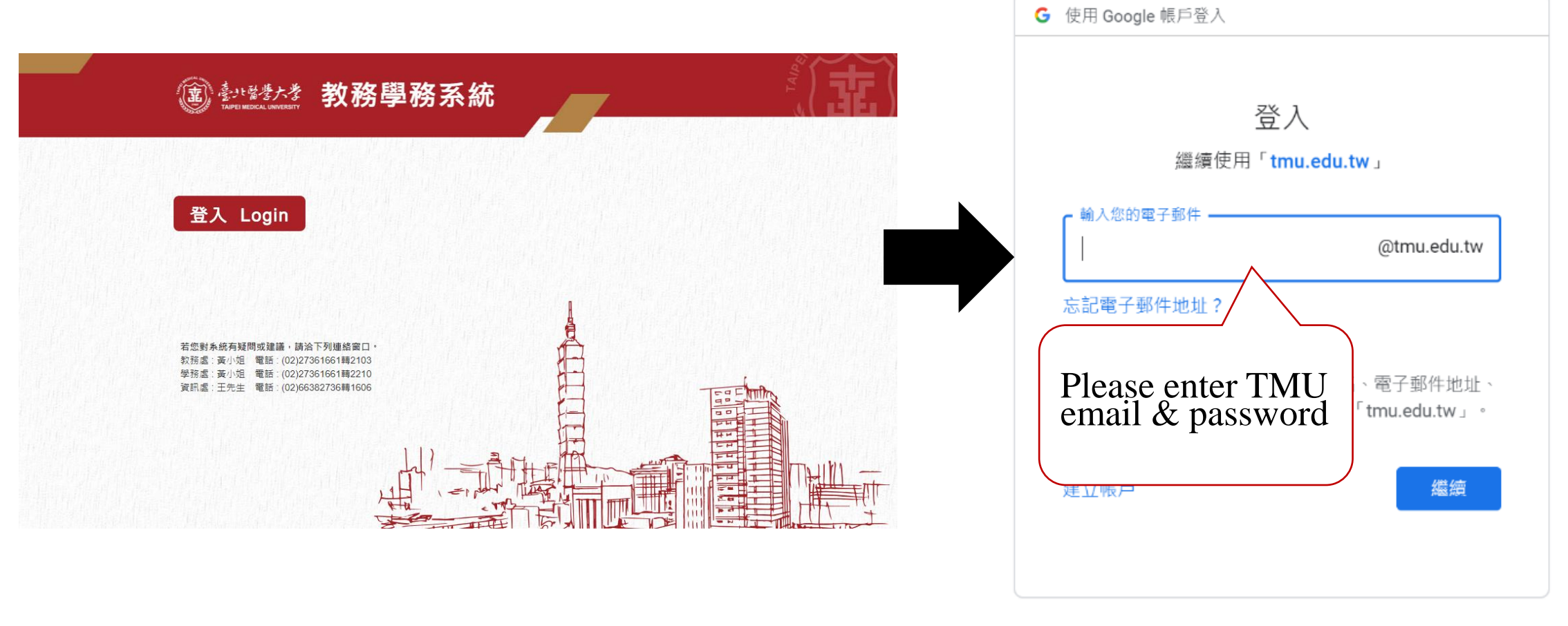

說明 隱私權

條款

繁體中文 ▼

- The requirements are request from your department, please contact them directly.
- No items could select = no extra requirement by department, no need to upload.

**Upload Threshold** 

Click here for system manual video

| 教務系統(Academic) 🔹 🔺                            | [Edit Window] - Add                                                                                                    | Step 4 Clear Save                                        |
|-----------------------------------------------|----------------------------------------------------------------------------------------------------|----------------------------------------------------------|
| 註冊繳費    ▼                                     | Items *: SCI, SSCI, A&HCI, EI, THCI Core paper 	 Step 2                                                                            |                                                          |
| 學籍(Enrollment Status) 🔹                       | 1. Photoco es or qual ad SC SSCI, A , CI, EI, T , Core pv , atio tor , ac ptance li en z. SCI, SSCI, A&HCI, EI, THCI C             | ore publications should                                  |
| 抵免作業(Course Credit   ▼<br>Waiver)             | Note : THCI Core unal (rank A op 50 first ith ( Pu cations include be ublished inder the name of International P                   | on in SCI, SSCI, A&HCI, EI,<br>h.D. Program in Medicine, |
| 課程課務(Curriculum) ▼                            | college of e, per M, vo University as e privary in itute infiliation a will nited. (3) Student's super-                            | isor or co-supervisor                                    |
| 選課(Course Selection) 🔹                        | publication will not be counted. (4) Content of the publication should be fundamentally logical, coherent and also relevant to the | ne student's Dissertation.                               |
| 成績(Score) 🔹                                   | Student Note Sci Accepted Latter                                                                                                   |                                                          |
| 核心能力                                          | *:                                                                                                    |                                                          |
| 畢業學分進度查詢(Credit ▲<br>Progress) Step 1         | 測試-論文投稿證明.pdf Select File Description: SCI Accepted Letter Attach File Please save the file after upload Step 3 nent.              |                                                          |
| Requirements for<br>Graduation (Student Form) | Related Preview Description                                                                                                    |                                                          |
| Result of Credit Progress                     | Document :         Delete         Image: SCI Accepted Letter                                                                       |                                                          |
| 研究所學位考試(Graduation ▼                          |                                                                                                    |                                                          |
| Defense)                                      |                                                                                                    |                                                          |
| 教學評量(Course Evaluation) ▼                     |                                                                                                    |                                                          |
|                                               |                                                                                                    |                                                          |

#### ■ Click "Graduation Defense Application"→"Add" → read the note

| 務系統(Academic) 🔹 🔺                                      | Result                                                                                                    | Step 2                                                                                                    |
|--------------------------------------------------------|----------------------------------------------------------------------------------------------------|----------------------------------------------------------------------------------------------------|
| 學程                                                     | Degree Program : Doctoral Degree<br>Student ID :<br>Period of Application :TEST<br>DEG2011_Graduation Defense Applica<br>Select all Deselect all Delete seleted item<br>No matching data!!<br>Select all Deselect all Delete seleted item                                                                                                    | Add       Clear       Search         Department : 7       Name :       Image: Clear         Reivew Status :       All       Image: Clear         Ition       Image: Clear       Image: Clear         Ition       Image: Clear       Image: Clear         Itio |
| Amendment Comm<br>Members<br>Cancel Graduation Defense | <ol> <li>Students who apply for the degree examination<br/>And according To the "Notes For Course Selection<br/>examination.</li> <li>Before applying, please read the study regulation<br/>evidence Of completed requirements And upload<br/>Students must provide originality reports Of plane<br/>report cannot hold the defense. For the detection<br/>4. Students whose application was conditionally A<br/>meet the graduation restance<br/>Step 3</li> </ol> | [Note]<br>Is must meet the requirement of "TMU Implementation Guidelines Of Master And Ph.D. Degree Examination" Article II.<br>In And Registration" Article III, students must complete "Research Ethics" course before applying For a degree<br>on Of respect department/program & information Of graduation defense orientation. Student must prepare the<br>I the evidence On the system.<br>agiarism detection To committee members On the day Of graduation defense. Students who did Not provide the<br>I tool please use "Turnitin".<br>And temporarily approved by the respect department/program, And held the graduation defense, however, did Not<br>d As fail On graduation defense For 1 time.<br>□ I hereby acknowledge that I have read the contents of this notice.                                                                                                    |

- Fill out application→Save→Submit. (not submit before deadline = fail application)
- Confirm information uploaded correct before submission
- Thesis draft, Turnitin report are request from your department and thesis advisor
- Any revision must wait until thesis advisor approval period to return it.
- Click here for system manual video

| [Information]                                                                                                |                                                                                                | Back to Search Clear Save Submit                                                                                                    |                                  |
|----------------------------------------------------------------------------------------------------|------------------------------------------------------------------------------------------------|----------------------------------------------------------------------------------------------------|----------------------------------|
| Degree Program :                                                                                             | Doctoral Degree                                                                                | Department : Ph.D. Program in School of<br>Pharmacy                                                                                                    |                                  |
| Grade Level :                                                                                                | 4                                                                                              |                                                                                                    |                                  |
| Advisor :                                                                                                    | Chiu, Shih-Jiuan                                                                               | Co-Advisor : Hsieh, Chien-Ming \ Sun,<br>Cien-Cien                                                                                                    |                                  |
| Student ID :                                                                                                 | D301108013                                                                                     | Name: MADE ARY SARASMITA                                                                                                    |                                  |
| Application Date :                                                                                           | 111/09/23                                                                                      | Reivew Status : To be reviewed                                                                                                    |                                  |
| I have advisor's permission to propose the graduate exam * :                                                 | ● Yes ○ No                                                                                     | I have submitted my thesis/dissertation draft for comparison on Turnitin(depends on the requirement of the department/program) * :                                                                                                    |                                  |
| I have finished all the credits<br>required for graduation in<br>accordance with related<br>requirements * : | ● Yes ○ No Res<br>Students who appl<br>Degree Examinatio<br>"Research Ethics" c                | It of Academic Credit Progress<br>y for the degree examinations must meet the requirement of "TMU Implementation Guidelines of Master and Ph.D.<br>n" Article II. And according to the "Notes for Course Selection and Registration" <u>Article III, students must complete</u><br>purse before applying for a degree examination. |                                  |
| <br>Thesis/Dissertation Title<br>(Chinese) * :                                                               | Test <u>Test Test Test Te</u><br>Test Test Test Test Te<br><u>Test</u><br>If there's no Chines | et tile, please fill in English title                                                                                                    | and "Submit"<br>ot submit before |
| Thesis/Dissertation Title<br>(English) * :                                                                   | Test <u>Test Test Test Te</u><br>Test Test Test Test Te<br>Test                                | at lest lest lest lest lest lest lest les                                                                                                    | e deemed as fail<br>ation        |
|                                                                                                    |                                                                                                | Select File Description: Attach File                                                                                                    |                                  |
| Upload Thesis/Dissertation                                                                                   | Please save the f                                                                              | le after uploading an attachment.                                                                                                    |                                  |
| (please following the                                                                                        | Preview                                                                                        | Description                                                                                                    |                                  |
| requirement of the                                                                                           | Delete                                                                                         | Report of Plagiarism Detection                                                                                                    |                                  |
| department/program)                                                                                          | Delete                                                                                         | thesis draft                                                                                                    |                                  |

- If your application is returned by professor, it will show on the "Home Page"→Find "System Info" → clic the hyperlink of "Eng. Ver. Review of Graduation Defense"→ click "Details" →After revised must click "Save" & "Send"
- Click here for system manual video

| 身分別:學生姓名: 回首頁Ho                                                                          | me Page 🗽 登出Log out                           |                                      |                                                             |                         |
|------------------------------------------------------------------------------------------|-----------------------------------------------|--------------------------------------|-------------------------------------------------------------|-------------------------|
| 📰 系統資訊 System Info                                                                       | D                                             |                                      | Stop 1                                                      |                         |
| 待辦事項<br>( <u>中文版)學位考試審核(學位考試申請審核 研</u><br><u>Review(Master Program)</u> ) Student Applic | ( <u>) 學生申請 共 1 件</u> [()<br>Cation Total: 1] | (Eng. Ver.) Review of Grad           | uation Defense(Graduation Defense                           |                         |
| Step 2 Student Department                                                                | Student ID Stu<br>Na                          | tudent Previous<br>lame Comment(s)   | <b>Find the reasons</b>                                     |                         |
| Details Master Program in Graduate<br>Institute of Medical Sciences                      | SAMPLE SA                                     | AMPLE Please revis                   | e Find the reasons                                          |                         |
| [Information]                                                                            |                                               |                                      | Step 3 Save                                                 |                         |
| Degree Program : Master's<br>Degree                                                      |                                               | Department :                         | Master Program in Graduate<br>Institute of Medical Sciences | Revise the application, |
| Grade Level : 2                                                                          |                                               |                                      |                                                             | and save the revision   |
| Student ID :                                                                             |                                               | Name :                               |                                                             |                         |
| Comment(s Step 4                                                                         | ■Click S<br>■Unsent                           | SEND to deliver<br>t application wil | it to the advisor<br>I be deemed as failed                  |                         |

■ Student who submitted application could go back to "Graduation Defense Application"→click "procedure" to follow up the reviewing status

**Check Procedure** 

**Every section has the required period to do the review, refer to the timetable** 

|                | Period of<br>Application         | Application<br>Date | Student ID              | The                                                          | sis/Dissertation Title (Chinese)                                      | Thesis/D                                                                     | issertation Tit                                                              | tle (English)                                                   | Reivev<br>Status |
|----------------|----------------------------------|---------------------|-------------------------|--------------------------------------------------------------|-----------------------------------------------------------------------|------------------------------------------------------------------------------|------------------------------------------------------------------------------|-----------------------------------------------------------------|------------------|
| ails Procedure | SAMPLE                           | SAMPLE              | SAMPLE                  | Test Test Te<br>Test Test Te<br>Test Test Te<br>Test Test Te | est Test Test Test Test Test Test Test T                              | t Test Test Test<br>t Test Test Test<br>t Test Test Test<br>t Test Test Test | t Test Test Test<br>t Test Test Test<br>t Test Test Test<br>t Test Test Test | Test Test Test<br>Test Test Test<br>Test Test Test<br>Test Test | In Hand          |
|                | For                              | m Number : 111D1    | .00005                  |                                                              | Proceds 01- Graduation Defense Review(M                               | aster Program)                                                               |                                                                              | ]                                                               |                  |
|                | FLO3020_Sear                     | ch Procedure        |                         |                                                              | • · · · · · · · · · · · · · · · · · · ·                               | 5 /                                                                          |                                                                              |                                                                 |                  |
|                | Audit Status                     | Process Date        | Pro                     | ocedure                                                      | Department                                                            | Reviewer                                                                     | Comment                                                                      |                                                                 |                  |
|                | Reviewed                         | 111/09/13 11:06:4   | 13 Student's A          | Application                                                  | International Ph.D. Program in Medicine                               | 00,00-00                                                                     |                                                                              | -                                                               |                  |
|                | Under reviewing                  |                     | Advisor                 |                                                              |                                                                       | 00.00-00                                                                     |                                                                              | -                                                               |                  |
|                | To be reviewed                   |                     | Administra              | ative Professor                                              |                                                                       | 00.00-00                                                                     |                                                                              |                                                                 |                  |
|                |                                  |                     |                         |                                                              |                                                                       | ~~~~~                                                                        |                                                                              | 1                                                               |                  |
|                | To be reviewed                   |                     | Registratio             | on Section                                                   | Office of Academic Affairs                                            | 00,00-00                                                                     |                                                                              |                                                                 |                  |
|                | To be reviewed<br>To be reviewed |                     | Registratio<br>Director | on Section                                                   | Office of Academic Affairs<br>International Ph.D. Program in Medicine | 00.00-00                                                                     |                                                                              |                                                                 |                  |

After procedure finished, the Registration Section will propose it officially. After the official document approved, student could check the committees by clicking "Details" and go to the bottom of the website

|             |         | Period of<br>Application | Application<br>Date | Student ID | Thesis/Dissertation Title (Chinese)     | Thesis/Dissertation Title (English)                                                                                                    | Reivew<br>Status |
|-------------|---------|--------------------------|---------------------|------------|-----------------------------------------|----------------------------------------------------------------------------------------------------|------------------|
| Details Pro | ocedure | SAMPLE                   | SAMPLE              | SAMPLE     | Test Test Test Test Test Test Test Test | Test Test Test Test Test Test Test Test<br>Test Test Test Test Test Test Test Test<br>Test Test Test Test Test Test Test Test<br>Test Test Test Test Test Test Test<br>Test Test Test Test Test Test Test | Approved         |

#### Graduation Defense Committee Members

[TMU Personnel: 4Members/Non-TMU Personnel: 3Members/Total: 7 Members]

| Role       | Inside/Outside<br>TMU | Name                | Institute                    | Department                                        | Title/Position         | Committee member's qualification<br>meets regulation  |
|------------|-----------------------|---------------------|------------------------------|---------------------------------------------------|------------------------|-------------------------------------------------------|
| Advisor    | Inside                | Ma, 00-00           | TAIPEI MEDICAL<br>UNIVERSITY |                                                   | Professor              | V                                                     |
| Co-advisor | Outside               | Emily Borwn         | UNSW Sydney                  | School of Public Health and<br>Community Medicine | Research Fellow        | Must be determined by the<br>conference of department |
| Co-advisor | Inside                | Su, <b>OO-OO</b>    | TAIPEI MEDICAL<br>UNIVERSITY |                                                   | Associate<br>Professor | V                                                     |
| Committee  | Outside               | Harry Clearwater    | Jozef Stefan Institute       | Department of Intelligent<br>Systems              | Assistant<br>Professor | Must be determined by the<br>conference of department |
| Committee  | Outside               | Wu, OO              | National Taiwan University   | School of Pharmacy                                | Professor              | V                                                     |
| Committee  | Inside                | Chang, <b>OO-OO</b> | TAIPEI MEDICAL<br>UNIVERSITY |                                                   | Professor              | V                                                     |
| Committee  | Inside                | Zhang, OO-OO        | TAIPEI MEDICAL<br>UNIVERSITY |                                                   | A                      | V                                                     |

## **Apply for Cancellation of Graduation Defense**

#### **Apply for Committee Member Amendment**

#### **Graduation Procedure**

■ Students who cannot hold the graduation defense for some reason, please apply for cancellation. Click "Cancel Graduation Defense" → "Apply"→Fill in "Reason" → Click "Submit" to the approval procedure

| 教務系統(Academic)                                        | -    |              | Apply<br>Academic<br>Year | Apply<br>Date          | Student II              | D Student<br>Name                              | Thesis/Dissert                                                                                                 | tation Title (Chinese)                                                                                             | Thesis/Dissertation Title (English)                                         |
|-------------------------------------------------------|------|--------------|---------------------------|------------------------|-------------------------|------------------------------------------------|----------------------------------------------------------------------------------------------------|----------------------------------------------------------------------------------------------------|-----------------------------------------------------------------------------|
| 註冊繳費<br>學籍(Enrollment Status)                         | •    | <u>Apply</u> | s Step                    | 2 <sub>PLE</sub>       | SAMPLE                  | SAMPLE                                         | Test Test Test Test Test Test Test<br>Test Test Test Test Test Test Test<br>Test Test Test Test Test Test Test | st Test Test Test Test Test Test Test<br>st Test Test Test Test Test Test Test<br>st Test Test Test Test Test Test | Test Test Test Test Test Test Test Test                                     |
| 抵免作業(Course Credit<br>Waiver)<br>避钾(Course Colortion) | •    | [Edit]       | - Basic Infor             | rmation-Ad             | d                       |                                                |                                                                                                    |                                                                                                    | Step 4 Submit                                                               |
| 選訴(Course selection)<br>成績(Score)                     | •    |              | Deg                       | gree Progra            | m : Mast                | ter's Degree                                   |                                                                                                    | Department :                                                                                                    | Master Program in School of Medical Laboratory<br>Science and Biotechnology |
| 畢業學分進度查詢                                              | •    |              |                           | Grade Lev              | el: 2                   |                                                |                                                                                                    |                                                                                                    |                                                                             |
| 研究所單位考試(Graduation                                    | 1 🍝  |              |                           | Advis                  | or : SAM                | IPLE                                           |                                                                                                    | Co-Advisor :                                                                                                    | SAMPLE                                                                      |
| Defense)                                              |      |              |                           | Student I              | D: SAM                  | IPLE                                           |                                                                                                    | Name :                                                                                                    | SAMPLE                                                                      |
| Apply Graduation Defe                                 | nse  | Gradu        | ation Defens              | e Apply Da             | te: 111/                | 09/13                                          |                                                                                                    | Graduation Defense Apply Date :                                                                                    | Approved                                                                    |
| Amendment to Defense<br>Committee                     | e    |              | Thesis/Di                 | ssertation (Chines     | Title Test<br>e) : Test | Test Test Test Test 1<br>Test Test Test Test 1 | lest Test Test Test Test Test Te<br>lest Test Test Test Test Test Te                                           | st Test Test Test Test Test Test Test Te                                                                           | est Test Test Test Test Test Test Test T                                    |
| Cancel Graduation Defe                                | ense |              | Thesis/Di                 | issertation<br>(Englis | Title Test<br>h): Test  | Test Test Test Test 1<br>Test Test Test        | Fest Test Test Test Test Test Te                                                                               | st Test Test Test Test Test Test Test Te                                                                           | est Test Test Test Test Test Test Test T                                    |
| Step 1                                                |      | Co           | onfirm to Can             | icel Gragua<br>Defens  | tion<br>se :            | ancelled (Cancel D                             | ate : )                                                                                                    | advisor :                                                                                                    | Kao, Shu-Huei                                                               |
|                                                       |      | Ste          | a 3 🤇                     | ancel Reaso            | n : Reas                | on Reason Reason R                             | leason Reason Reason                                                                                           |                                                                                                    |                                                                             |

# After submitted, click "procedure" to follow up the application reviewing by every section.

| Edit 1 - Basic Information-Add          |                                                    |                                                                                                    |                                                   |                                                                                                    | Back to Search Submit                                                                                                    |                                                                                                    |              |
|-----------------------------------------|----------------------------------------------------|----------------------------------------------------------------------------------------------------|---------------------------------------------------|----------------------------------------------------------------------------------------------------|----------------------------------------------------------------------------------------------------|----------------------------------------------------------------------------------------------------|--------------|
| Degree Program :                        | : Master's Degree                                  |                                                                                                    | Departr                                           | ment : Master Program                                                                                                    | n in School of Medical Laboratory<br>otechnology                                                                                                    |                                                                                                    |              |
| Grade Level                             | 2                                                  |                                                                                                    |                                                   |                                                                                                    |                                                                                                    |                                                                                                    |              |
| Advisor :                               | SAMPLE                                             |                                                                                                    | Co-Ad                                             | visor : SAMPLE                                                                                                    |                                                                                                    |                                                                                                    |              |
| Student ID :                            | SAMPLE                                             |                                                                                                    | N                                                 | lame : SAMPLE                                                                                                    |                                                                                                    |                                                                                                    |              |
| duation Defense Apply Date :            | SAMPLE                                             | Graduatic                                                                                                    | on Defense Apply                                  | Date : Approved                                                                                                    |                                                                                                    |                                                                                                    |              |
| Thesis/Dissertation Title<br>(Chinese)  | e Test Test Test Test Test Test Test Tes           | Test Test Test<br>Test Test                                                                                                    | Test Test Test Test                               | t Test Test Test Test Test                                                                                                    | Test Test Test Test Test Test Test                                                                                                    |                                                                                                    |              |
| Thesis/Dissertation Title<br>(English)  | e Test Test Test Test Test Test Test Tes           | · · · · · ·                                                                                                    | * .* .* .* .                                      |                                                                                                    |                                                                                                    |                                                                                                    |              |
| Confirm to Cancel Graguation<br>Defense | n Cancelled (Cancel Date : )                       |                                                                                                    | Form Number : 11                                  | 1D300002                                                                                                    | Procedure : 03- Application for Cancel Gradua                                                                                                    | ion Defense_Master Progr                                                                                                    | ram          |
| Current Reason 1                        | The account to account the account the account the |                                                                                                    |                                                   |                                                                                                    |                                                                                                    |                                                                                                    |              |
|                                         |                                                    | FL03020_S                                                                                                    | earch Procedure                                   |                                                                                                    |                                                                                                    |                                                                                                    |              |
|                                         |                                                    | Audit Status                                                                                                    | earch Procedure Process Date                      | Procedure                                                                                                    | Department                                                                                                    | Reviewer                                                                                                    | Commer       |
| ocedure                                 |                                                    | Audit Status<br>Reviewed                                                                                                    | earch Procedure Process Date 111/09/13 14:34:58   | Procedure<br>Student's Application                                                                                                    | Department<br>Master Program in School of Medical Laboratory Scier<br>and Biotechnology                                                                                                    | Reviewer<br>SAMPLE                                                                                                    | Commer<br>送出 |
| cedure                                  |                                                    | Audit Status<br>Reviewed<br>Under<br>reviewing                                                                                     | earch Procedure Process Date 111/09/13 14:34:58   | Procedure<br>Student's Application<br>Advisor                                                                                                    | Department<br>Master Program in School of Medical Laboratory Scien<br>and Biotechnology                                                                                                    | ICE Reviewer<br>SAMPLE<br>SAMPLE                                                                                                    | Commer<br>送出 |
| ocedure                                 |                                                    | Audit Status<br>Reviewed<br>Under<br>reviewing<br>To be<br>reviewed                                                                | Process Date 111/09/13 14:34:58                   | Procedure<br>Student's Application<br>Advisor<br>Administrative Professor                                                                         | Department<br>Master Program in School of Medical Laboratory Scier<br>and Biotechnology                                                                                                    | ACCE Reviewer<br>SAMPLE<br>SAMPLE<br>SAMPLE                                                                                                  | Commer<br>送出 |
| ocedure                                 |                                                    | Audit Status<br>Reviewed<br>Under<br>reviewing<br>To be<br>reviewed<br>To be<br>reviewed                                           | earch Procedure Process Date 111/09/13 14:34:58   | Procedure<br>Student's Application<br>Advisor<br>Administrative Professor<br>Director                                                             | Department<br>Master Program in School of Medical Laboratory Scien<br>and Biotechnology<br>Master Program in School of Medical Laboratory Scien<br>and Biotechnology                                                                                             | Acce SAMPLE<br>SAMPLE<br>SAMPLE<br>SAMPLE<br>SAMPLE                                                                                          | Commer<br>送出 |
| pcedure                                 |                                                    | Audit Status<br>Reviewed<br>Under<br>reviewing<br>To be<br>reviewed<br>To be<br>reviewed<br>To be<br>reviewed                      | earch Procedure  Process Date  111/09/13 14:34:58 | Procedure<br>Student's Application<br>Advisor<br>Administrative Professor<br>Director<br>Registration Section                                     | Department         Master Program in School of Medical Laboratory Scient         and Biotechnology         Master Program in School of Medical Laboratory Scient         and Biotechnology         Office of Academic Affairs                                    | ACCE Reviewer<br>ACCE SAMPLE<br>SAMPLE<br>SAMPLE<br>ACCE SAMPLE<br>SAMPLE                                                                    | Commer<br>送出 |
| ocedure                                 |                                                    | Audit Status<br>Reviewed<br>Under<br>reviewing<br>To be<br>reviewed<br>To be<br>reviewed<br>To be<br>reviewed<br>To be<br>reviewed | earch Procedure  Process Date  111/09/13 14:34:58 | Procedure<br>Student's Application<br>Advisor<br>Administrative Professor<br>Director<br>Registration Section<br>Chief of Registration<br>Section | Department         Master Program in School of Medical Laboratory Scient         and Biotechnology         Master Program in School of Medical Laboratory Scient         and Biotechnology         Office of Academic Affairs         Office of Academic Affairs | Reviewer       ICCE     SAMPLE       ICCE     SAMPLE       ICCE     SAMPLE       ICCE     SAMPLE       ICCE     SAMPLE       ICCE     SAMPLE | Comme<br>送出  |

#### **Apply for Cancellation of Graduation Defense**

## **Apply for Committee Member Amendment**

#### **Graduation Procedure**

■ If the committee members cannot attend the defense, please apply for the amendment. Click "Amendment to Defense Committee"→click "Add" →make sure this application already agreed by the advisor

**Apply for Committee Member Amendment** 

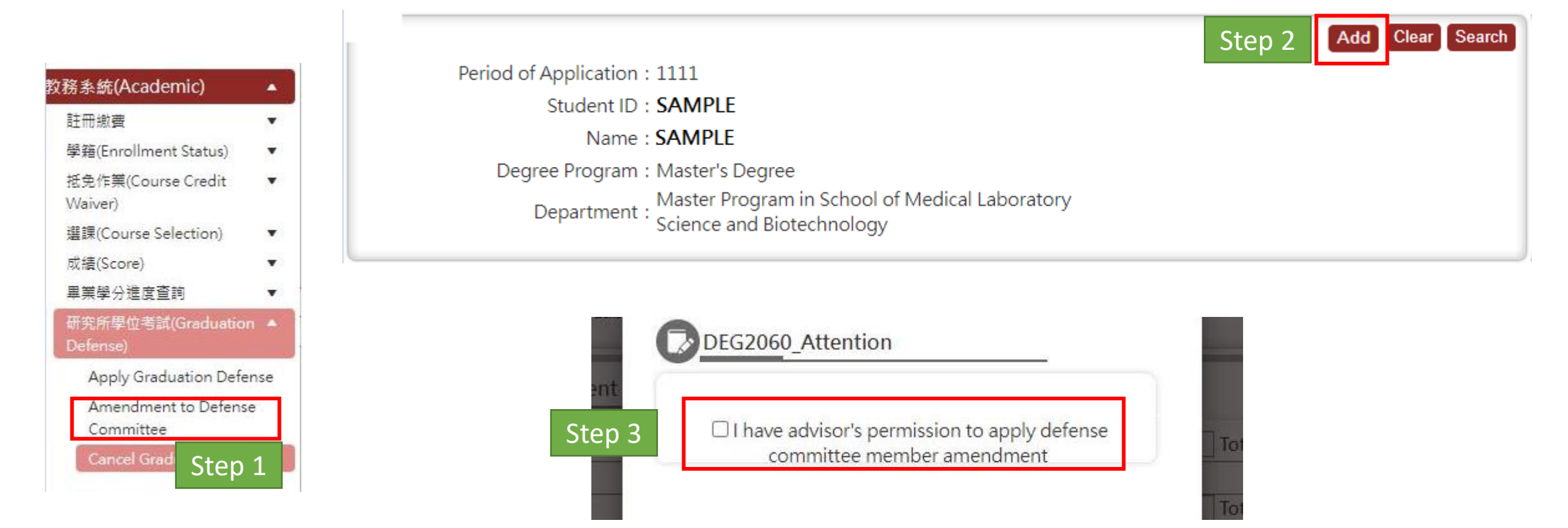

Fill in the reason first. Choice the committee member and click "Mark as Delete"
 Click "Cancel Amendment" could cancel the mark

|                                       |                                         |                                          | Back to Search Subm                                              |
|---------------------------------------|-----------------------------------------|------------------------------------------|------------------------------------------------------------------|
| Degree Program :                      | Doctoral Degree                         | Department :                             | Ph.D. Program in Graduate Institute of Biomedical<br>Informatics |
| Grade Level :                         | 5                                       |                                          |                                                                  |
| Advisor :                             | SAMPLE                                  | Co-Advisor :                             | SAMPLE                                                           |
| Student ID :                          | SAMPLE                                  | Name :                                   | SAMPLE                                                           |
| Graduation Defense Apply Date :       | SAMPLE                                  | Graduation Defense Apply Date :          | SAMPLE                                                           |
| Thesis/Dissertation Title (Chinese) : | Test Test Test Test Test Test Test Test | st Test Test Test Test Test Test Test Te | Test Test Test Test Test Test Test Test                          |
| Thesis/Dissertation Title (English) : | Test Test Test Test Test Test Test Test | st Test Test Test Test Test Test Test Te | Test Test Test Test Test Test Test Test                          |
| Reason * :                            | Reason Reason Reason                    | Step 1                                   |                                                                  |

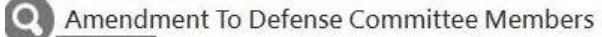

|        | Mark as De | ete Step 3           | 3 mber Cancel An      | nendment |                              |            |                        |                                                   |                                |
|--------|------------|----------------------|-----------------------|----------|------------------------------|------------|------------------------|---------------------------------------------------|--------------------------------|
|        | Status     | Role                 | Inside/Outside<br>TMU | Name     | Institute                    | Department | Title/Position         | Committee member's qualification meets regulation | Assign as Committee<br>Advisor |
|        |            | Advisor              | Inside                | Liu, XX  | TAIPEI MEDICAL<br>UNIVERSITY |            | Professor              | v                                                 |                                |
|        |            | Co-advisor           | Inside                | Lin, XX  | TAIPEI MEDICAL<br>UNIVERSITY |            | Associate<br>Professor | v                                                 |                                |
| Step 2 |            | Committee<br>advisor | Outside               | Wu, XX   | SAMPLE                       | SAMPLE     | Associate<br>Professor | v                                                 | Committee Advisor              |
|        |            | Committee            | Inside                | Xie, XX  | TAIPEI MEDICAL<br>UNIVERSITY |            | Professor              | v                                                 |                                |
|        |            | Committee            | Inside                | Wang, XX | TAIPEI MEDICAL<br>UNIVERSITY |            | Professor              | v                                                 |                                |

■ Add a new committee member→Click "Add Committee Member"→Choice "inside/outside" TMU →Enter the name and click "Search" →find the result below, and click "Select" → click "Recommend committee member" to save. Information inside TMU is provided from Human Resources, it cannot be revised on this system

| Step  | 1 Add Com            | mittee Member Cance                    | I Amendment                                           |                                             |                                                                                       |                        |                    |                                                                                               |                                   |     |
|-------|----------------------|----------------------------------------|-------------------------------------------------------|---------------------------------------------|---------------------------------------------------------------------------------------|------------------------|--------------------|-----------------------------------------------------------------------------------------------|-----------------------------------|-----|
| Stati | is Role              | Inside/Outsid<br>TMU                   | le Name                                               | Institute                                   | Department                                                                            | Title/Position         | Committee mee      | nember's qualification<br>ts regulation                                                       | Assign as Committee<br>Advisor    |     |
|       | Advisor              | Inside                                 | Liu, XX                                               | TAIPEI MEDICAL<br>UNIVERSITY                |                                                                                       | Professor              | v                  |                                                                                               |                                   |     |
|       | Co-advisor           | Inside                                 | Lin, XX                                               | TAIPEI MEDICAL<br>UNIVERSITY                |                                                                                       | Associate<br>Professor | v                  |                                                                                               |                                   |     |
|       | Committee<br>advisor | Outside                                | Wu, XX                                                | SAMPLE                                      | SAMPLE                                                                                | Associate<br>Professor | v                  |                                                                                               | Committee Advisor                 |     |
|       | Committe             |                                        |                                                       |                                             |                                                                                       |                        |                    |                                                                                               |                                   |     |
|       |                      | Please choose Fins                     | ide/Outside 」                                         | $\rightarrow$ Key in name $\rightarrow$ Cli | ick <sup>r</sup> Search J                                                             |                        |                    | Recommend com                                                                                 | mittee member <sup>B</sup> Step 5 | ел  |
|       | Committe             | Please choose 「In:<br>Inside/Ou<br>In: | ide/Outside」<br>tside TMU * ·<br>ide 	 Ste            | → Key in name → Cli<br>ep 2                 | ick <sup>r</sup> Search J<br>Name * :<br>N,OO<br>Title/Position :                     | Search Ste             | p 3 AIPELME        | Recommend com<br>titute * :<br>DICAL UNIVERSI                                                 | B     Step 5       Department * : | e n |
|       | Committe             | Please choose 「Inside/Ou               | iide/Outside」<br>tside TMU *<br><sup>side</sup> ✓ Ste | → Key in name → Cli                         | ick <sup>r</sup> Search J<br><u>Name * :</u><br>N,OO<br>Title/Position :<br>Professor | Search Ste             | Ins<br>p 3 AIPELME | Recommend corr<br>titute * :<br>DICAL UNIVERSI                                                | B     Step 5       Department * : | en  |
|       | Committe             | Please choose 「Inside/Ou               | iide/Outside」<br>tside TMU * :<br>iide                | → Key in name → Cli                         | ick <sup>r</sup> Search J<br><u>Name * :</u><br>N,OO<br>Title/Position :<br>Professor | Search Ste             | p 3 AIPEI ME       | Recommend corr         titute * :         DICAL UNIVERSI         Each Page 20         Results | Page 1 Total 1 Pages, Total       | e n |

#### **Apply for Committee Member Amendment**

■ If there's no result for committees outside TMU, please click "Build a new committee member" →fill in all the information and click "save" → click "Recommend committee member" to save

#### 

**Build a New Committee Member** 

| Edit】 - Ac                                               | bb             |                                                                                                    |                                                                                                    | Step 3 🛛 🔊                                |  |  |  |  |  |
|----------------------------------------------------------|----------------|----------------------------------------------------------------------------------------------------|----------------------------------------------------------------------------------------------------|-------------------------------------------|--|--|--|--|--|
|                                                          | ID :           |                                                                                                    | Department : E1400-                                                                                                    | ~                                         |  |  |  |  |  |
|                                                          | Name * :       | Li, Yun-Yun                                                                                                    |                                                                                                    |                                           |  |  |  |  |  |
| English                                                  | Institute * :  | National Taiwan University i.e.                                                                                                    |                                                                                                    |                                           |  |  |  |  |  |
| Version                                                  | Department * : | School of Nursing i.e.<br>School of Nursing                                                                                                    |                                                                                                    |                                           |  |  |  |  |  |
|                                                          | Ttile * :      | Professor                                                                                                    | i.e. Professor(Please choose one or key in wo                                                                                                    | ords directly)                            |  |  |  |  |  |
| Committee member's qualification<br>meets regulation * : |                | Details regarding of<br>meetings of respect<br>Ph.D. Program: no.<br>Master Program: no.                                                                                                    | ualifications specified in below shall be determined<br>tis Step 2<br>p. 7-8                                                                                                    | d by the academic affai                   |  |  |  |  |  |
|                                                          |                | <ul> <li>1. Has been a pr</li> <li>2. Has been a co</li> <li>3. Has been a as</li> <li>4. Has been a co</li> <li>5. Has been a as</li> <li>6. Has been a co</li> <li>7. Has obtained</li> </ul> | ofessor<br>ommittee member or research fellow in Academia S<br>sociate professor<br>ommittee member or associate research fellow in Ac<br>sistant professor<br>ommittee member or assistant research fellow in Ac<br>doctoral degree in any profession or specialization | inica<br>cademia Sinica<br>cademia Sinica |  |  |  |  |  |
|                                                          |                | 08. Has achievem                                                                                                    | ent on rare or extraordinary subjects in any profess                                                                                                    | sion or specialization                    |  |  |  |  |  |

| Inside/Outside TMU * : | Name * :         | Institute * :                | Department * :    |
|------------------------|------------------|------------------------------|-------------------|
| Outside 🗸              | Li, Yun-Yun Se   | h National Taiwan University | School of Nursing |
|                        | Title/Position : |                              |                   |
|                        | Professor        |                              |                   |

#### **Apply for Committee Member Amendment**

Step

- After confirmed information is correct, click "Submit" for approval procedure
- Committee marked "Must be determined by the conference of department" shall reviewed the qualification on the department meeting. Please contact department office first. The committee member quantity of the delete, shall equal as the add. Please contact the department office first if more committees is needed. The department shall propose the official document to approve.

|                                                   |                                                                                                    |                                                                                                    |                                                       |                                                                                                    |                                              |                                                                                        |                               | Dh D Dragram in Craduate In                      | stitute of D                   |  |  |  |
|---------------------------------------------------|----------------------------------------------------------------------------------------------------|----------------------------------------------------------------------------------------------------|-------------------------------------------------------|----------------------------------------------------------------------------------------------------|----------------------------------------------|----------------------------------------------------------------------------------------|-------------------------------|--------------------------------------------------|--------------------------------|--|--|--|
|                                                   | Degree Prog                                                                                                    | ram : Doctoral Dec                                                                                             | gree                                                  |                                                                                                    |                                              | Department : Informatics                                                               |                               |                                                  |                                |  |  |  |
|                                                   | Grade Le                                                                                                    | evel: 5                                                                                                    |                                                       |                                                                                                    |                                              |                                                                                        |                               |                                                  |                                |  |  |  |
|                                                   | Advisor : SAMPLE                                                                                                    |                                                                                                    |                                                       |                                                                                                    |                                              | Co                                                                                     | -Advisor :                    | SAMPLE                                           |                                |  |  |  |
|                                                   | Studen                                                                                                    | Student ID : SAMPLE                                                                                            |                                                       |                                                                                                    |                                              |                                                                                        | Name :                        | SAMPLE                                           |                                |  |  |  |
| Graduation Defense Apply Date : SAMPLE            |                                                                                                    |                                                                                                    |                                                       |                                                                                                    | Grad                                         | uation Defense Ap                                                                      | oply Date :                   | SAMPLE                                           |                                |  |  |  |
| nesis/ <mark>D</mark> isse                        | rtation Title (Chine                                                                                                 | ese) : Test Test Test<br>Test Test Test                                                                        | Test Test Test<br>Test Test Test                      | Test Test Test Test Tes<br>Test Test Test Test Tes                                                                                                  | st Test Test Test Te<br>st Test Test Test Te | est Test Test Test Te<br>est Test                                                      | est Test Test                 | Test Test Test Test Test Test Test               | st Test Test Test Test Test    |  |  |  |
| hesis/Diss                                        | ertation Title (Engl                                                                                                 | lish) : Test Test Test<br>Test Test Test                                                                       | Test Test Test<br>Test Test Test                      | Test Test Test Test Tes<br>Test Test Test Test Tes                                                                                                  | st Test Test Test Te<br>st Test Test Test Te | est Test Test Test Te<br>est Test                                                      | est Test Test                 | Test Test Test Test Test Test Test               | st Test Test Test Test Test    |  |  |  |
|                                                   | Reaso                                                                                                    | n * : Reason Re                                                                                                | ason Reason                                           | Reason                                                                                                    |                                              |                                                                                        |                               |                                                  |                                |  |  |  |
| Amendmo<br>Mark as Dek                            | ent To Defense C<br>ete Add Committee                                                                                | Committee Memb                                                                                                 | ers                                                   | 1                                                                                                    |                                              |                                                                                        |                               |                                                  |                                |  |  |  |
| Amendmo<br>Mark as Dek                            | ent To Defense C<br>ete Add Committee<br>Role                                                                        | Committee Memb<br>Member Cancel An<br>Inside/Outside                                                           | ers<br>nendment<br>Name                               | Institute                                                                                                    | Department                                   | Title/Position                                                                         | Comm                          | ittee member's qualification                     | Assign as Committee            |  |  |  |
| Amendmo<br>Mark as Dek                            | ent To Defense C<br>ete Add Committee<br>Role<br>Advisor                                                             | Committee Memb<br>Member Cancel An<br>Inside/Outside<br>TMU<br>Inside                                          | nendment<br>Name<br>Liu, XX                           | Institute<br>TAIPEI MEDICAL<br>UNIVERSITY                                                                                                    | Department                                   | Title/Position<br>Professor                                                            | Comm                          | ittee member's qualification<br>meets regulation | Assign as Committee<br>Advisor |  |  |  |
| Amendmo<br>Mark as Dele<br>Status                 | ent To Defense C<br>ete Add Committee<br>Role<br>Advisor<br>Co-advisor                                               | Member Cancel An<br>Inside/Outside<br>TMU<br>Inside<br>Inside                                                  | ers<br>endment<br>Name<br>Liu, XX<br>Lin, XX          | Institute<br>TAIPEI MEDICAL<br>UNIVERSITY<br>TAIPEI MEDICAL<br>UNIVERSITY                                                                           | Department                                   | Title/Position Professor Associate Professor                                           | Comm<br>V<br>V                | ittee member's qualification<br>meets regulation | Assign as Committee<br>Advisor |  |  |  |
| Amendmo<br>Mark as Dek<br>Status<br>Dek<br>DEL    | ent To Defense C<br>Add Committee<br>Role<br>Advisor<br>Co-advisor<br>Committee<br>advisor                           | Member Cancel An<br>Inside/Outside<br>TMU<br>Inside<br>Inside<br>Outside                                       | Name Liu, XX Lin, XX Wu, XX                           | Institute<br>TAIPEI MEDICAL<br>UNIVERSITY<br>TAIPEI MEDICAL<br>UNIVERSITY<br>SAMPLE                                                                 | Department Department SAMPLE                 | Title/Position<br>Professor<br>Associate<br>Professor<br>Associate<br>Professor        | Comm<br>V<br>V<br>V           | ittee member's qualification<br>meets regulation | Assign as Committee<br>Advisor |  |  |  |
| Amendmo<br>Mark as Dek<br>Status<br>C<br>D<br>DEL | ent To Defense C<br>ete Add Committee<br>Role<br>Advisor<br>Co-advisor<br>Committee<br>advisor<br>Committee          | Committee Memb<br>Member Cancel An<br>Inside/Outside<br>TMU<br>Inside<br>Inside<br>Outside                     | Name   Liu, XX   Lin, XX   Wu, XX   Xie, XX           | Institute<br>TAIPEI MEDICAL<br>UNIVERSITY<br>TAIPEI MEDICAL<br>UNIVERSITY<br>SAMPLE<br>TAIPEI MEDICAL<br>UNIVERSITY                                 | Department SAMPLE                            | Title/PositionProfessorAssociateProfessorAssociateProfessorProfessorProfessor          | Comm<br>V<br>V<br>V<br>V      | ittee member's qualification<br>meets regulation | Assign as Committee<br>Advisor |  |  |  |
| Amendmo<br>Mark as Dek<br>Status<br>C DEL         | ent To Defense C<br>Add Committee<br>Role<br>Advisor<br>Co-advisor<br>Committee<br>advisor<br>Committee<br>Committee | Committee Memb<br>Member Cancel An<br>Inside/Outside<br>TMU<br>Inside<br>Inside<br>Outside<br>Inside<br>Inside | Name   Liu, XX   Lin, XX   Wu, XX   Xie, XX   Xie, XX | Institute<br>TAIPEI MEDICAL<br>UNIVERSITY<br>TAIPEI MEDICAL<br>UNIVERSITY<br>SAMPLE<br>TAIPEI MEDICAL<br>UNIVERSITY<br>TAIPEI MEDICAL<br>UNIVERSITY | Department SAMPLE                            | Title/PositionProfessorAssociateProfessorAssociateProfessorProfessorProfessorProfessor | Comm<br>V<br>V<br>V<br>V<br>V | ittee member's qualification<br>meets regulation | Assign as Committee<br>Advisor |  |  |  |

# After submitted, click "procedure" to follow up the application reviewing by every section.

| Walk as Dek | Add Committe         |                       | tenument           |                             |                                  |                                          |                                           |                     |                                |  |
|-------------|----------------------|-----------------------|--------------------|-----------------------------|----------------------------------|------------------------------------------|-------------------------------------------|---------------------|--------------------------------|--|
| Status      | Role                 | Inside/Outside<br>TMU | Name               | Institute                   | Department                       | Title/Position                           | Committee member's qualification          | on Assign as<br>Adv | Assign as Committee<br>Advisor |  |
|             | Advisor              | Inside                | Liu, XX            | TAIPEI MEDICA<br>UNIVERSITY | L                                | Professor                                | V                                         |                     |                                |  |
|             | Co-advisor           | Inside                |                    | Form Number : 1             | 110200002                        | Procedure : 05                           | 5- Application for Amendment of Committee | Members Maste       | er Program                     |  |
|             | Committee<br>advisor | Outside               | <b>R</b> EL02020 1 | Fourth Procedure            |                                  |                                          |                                           | . Members_Masa      | an rogram                      |  |
|             | Committee            | Inside                | 1103020_           | Search Flocedure            |                                  |                                          |                                           |                     |                                |  |
|             | Committee            | Inside                | Audit Status       | Process Date                | Procedure                        |                                          | Department                                | Reviewer            | Comment                        |  |
| -           | C                    | Lucida.               | Reviewed           | 111/09/13<br>14:34:58       | Student's Application            | Master Program in S<br>and Biotechnology | School of Medical Laboratory Science      | SAMPLE              | 送出                             |  |
|             | Committee            | Inside                | Under<br>reviewing |                             | Advisor                          |                                          |                                           | SAMPLE              |                                |  |
|             | 1                    |                       | To be<br>reviewed  |                             | Administrative Professor         |                                          |                                           | SAMPLE              |                                |  |
| Procedure   |                      |                       | To be<br>reviewed  |                             | Director                         | Master Program in S<br>and Biotechnology | School of Medical Laboratory Science      | SAMPLE              |                                |  |
|             |                      |                       | To be<br>reviewed  |                             | Registration Section             | Office of Academic A                     | Affairs                                   | SAMPLE              |                                |  |
|             |                      | •                     | To be<br>reviewed  |                             | Chief of Registration<br>Section | Office of Academic                       | Affairs                                   | SAMPLE              |                                |  |

Dean of Academic

Affairs

Office of Academic Affairs

SAMPLE

To be

reviewed

#### **Apply for Cancellation of Graduation Defense**

## **Apply for Committee Member Amendment**

#### **Graduation Procedure**

#### **Graduation Procedure**

■ Student who are eligible to graduate, visit system →Graduation Procedure to finish all requirements from every section before visit Registration Section to receive the diploma (bring student ID card).

|                 | 教務               | 系統(Aca                    | demic)                                       |                                       |                                                  |                                          |                                 |                 |                           |                                         |                               |                                  |                                                          |                                          |            |
|-----------------|------------------|---------------------------|----------------------------------------------|---------------------------------------|--------------------------------------------------|------------------------------------------|---------------------------------|-----------------|---------------------------|-----------------------------------------|-------------------------------|----------------------------------|----------------------------------------------------------|------------------------------------------|------------|
|                 | 畢<br>(Gu         | 業離校<br>raduation          | 1 Procedure)                                 |                                       |                                                  |                                          |                                 |                 |                           |                                         |                               |                                  |                                                          |                                          |            |
|                 |                  | 畢業離校<br>Graduatie         | 程序<br>on Procedur                            | •e                                    |                                                  |                                          |                                 |                 |                           |                                         |                               |                                  |                                                          |                                          |            |
|                 | _                | 查詢离<br>School-<br>for Gra | 售校檢核項目<br>leaving Check<br>duates            | list STEI                             | P 1<br>Includes                                  | 1                                        |                                 |                 |                           |                                         |                               |                                  |                                                          |                                          |            |
| 學年期<br>Semester | 學號<br>Student ID | 姓名<br>Name                | 系所<br>Department                             | 通過畢業資格<br>Graduation<br>Qualification | thesis review<br>通過學位考試<br>Graduation<br>Defense | 上傳授權書<br>Upload<br>Authorization<br>Form | 行政老師<br>Administrative<br>Prof. | 指導教授<br>Advisor | 出納組<br>Cashier<br>Section | 是否可領<br>取畢業證<br>書<br>Ready for<br>Issue | 領取狀態<br>Received<br>Diploma   | 數位學位<br>證書<br>Digital<br>Diploma | 就服組<br>Career<br>Planning<br>and<br>Placement<br>Section | 保管組<br>Property<br>Management<br>Section | 國際處<br>OGE |
| 1122            | M432000000       | Sam Lin                   | Master<br>Program in<br>School of<br>Nrusing | V                                     | V                                                | V                                        | V                               | V               | V                         | Available                               | Ν                             | Not<br>Issued<br>Yet             | V                                                        | V                                        | v          |
|                 |                  |                           |                                              | Every                                 | y section<br>ows V                               | STEP 2                                   |                                 |                 |                           | Availabl<br>OAA to<br>your d            | e = Go<br>o receiv<br>liploma | to<br>ve<br>a                    | STEP 3                                                   |                                          |            |

■ After secretary of department submit the final defense grade →upload signed "Authorization for Public Access of Thesis" →Library review

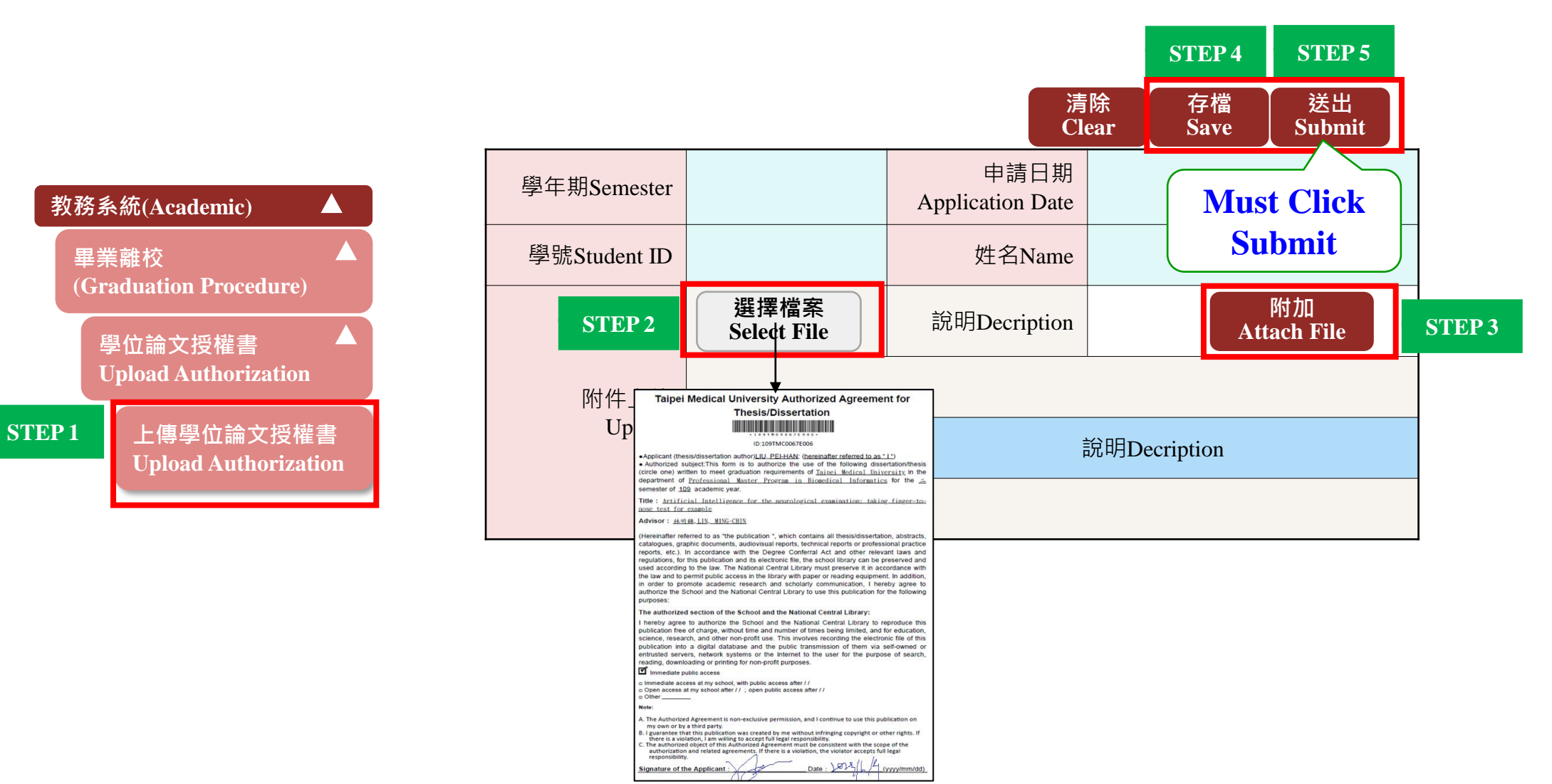